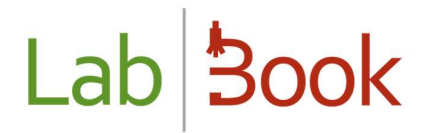

## Manual on data exchange with WHONET

### Table of Contents

| Foreword                                      | 2 |
|-----------------------------------------------|---|
| Export WHONET                                 | 2 |
| Convert LabBook export to WHONET with BacLink | 3 |
| Export WHONET configuration on LabBook        | 6 |
| List of analyses on export WHONET             | 7 |

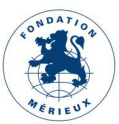

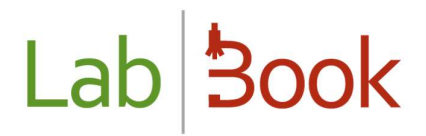

#### Foreword

This manual presents the elements of LabBook that are accessible to a user with "advanced secretary", "technician", "advanced technician", "quality technician" or "biologist" profile. Please contact your administrator if you do not have access to any of the actions through your interface.

### **Export WHONET**

Go to the "Reports" menu and then "WHONET Export" to get to the WHONET data extraction page:

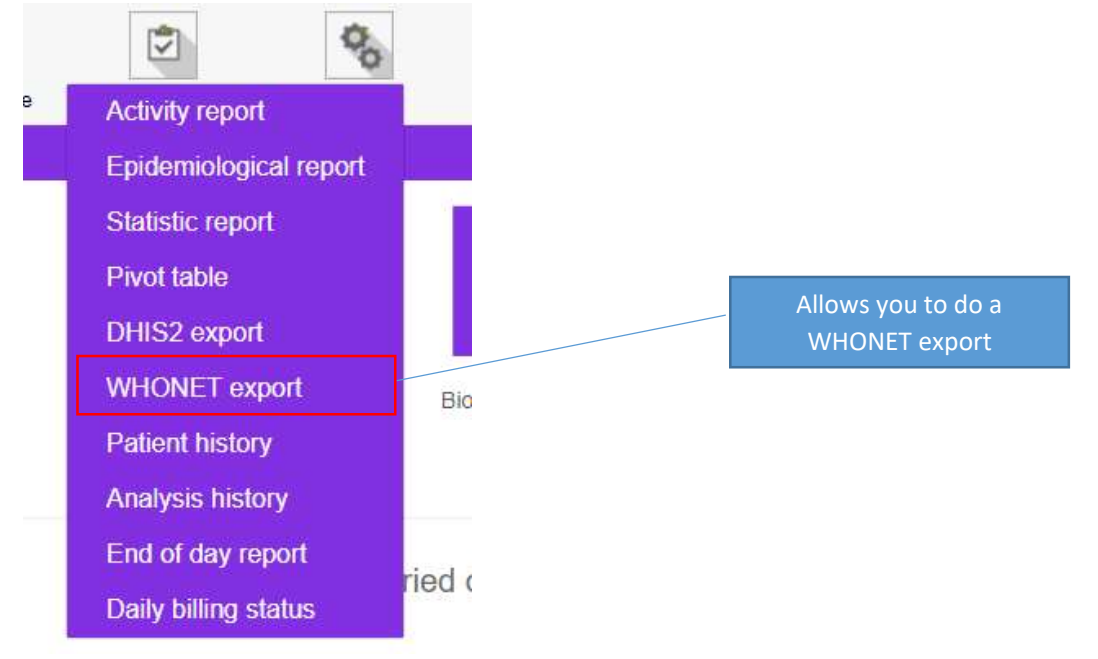

You will be directed to the following page after selecting this option:

| Lab <b>Book</b>           | Administrative | Reports | Settings | 100 Quality | Non-conformity |               |
|---------------------------|----------------|---------|----------|-------------|----------------|---------------|
|                           |                |         |          | WHONET e    | xport          |               |
| Date of validation of the | 01/01/2022     | ۲       | to 02/1  | 0/2022 ©    |                |               |
| Back                      |                |         |          |             |                | Retrieve data |

You can specify the date range for the data you want to output and click. You will receive a txt file in

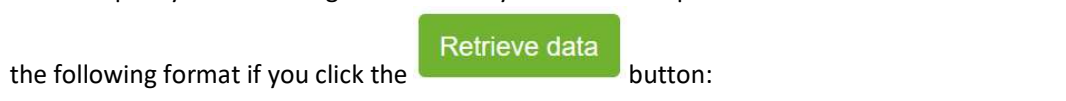

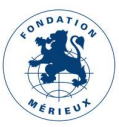

# Lab 3ook

| whonet_2021-01-01_2021-08-20.txt                                               | > |
|--------------------------------------------------------------------------------|---|
| https://demo.lab-book.org/sigl/download-file/type/PY/name/whonet_2021-01-01_20 |   |
| Afficher le dossier                                                            |   |

The downloaded file will be processed with BacLink software. BacLink software is a valuable tool which facilitates the extraction and conversion of data from a number of different sources into WHONET.

You can follow this link: <u>https://whonet.org/training.html</u> to know more on how to convert the file using BacLink.

### Convert LabBook export to WHONET with BacLink

BacLink is an integrated tool in the WHONET software. You can download it through the link: https://whonet.org/ at the "Download" section.

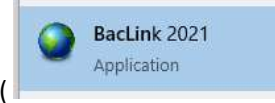

Once the application is installed, launch BacLink (

The top portion of the window that appears allows you to describe the file that will be converted, while the bottom section is for the new data file.

| BacLink 2020                                                                                 |                                                                                                    |      |           | 2 |
|----------------------------------------------------------------------------------------------|----------------------------------------------------------------------------------------------------|------|-----------|---|
| ile Select language H                                                                        | elp                                                                                                    |      |           |   |
| Choose the name and forma<br>Enter a name and format for<br>f the format of your data file ( | at of the original data file.<br>the new data file. Click on 'Begin conversion'.<br>does not appear on the list, choose 'New format'. |      |           |   |
| File format                                                                                  | MyLaboratory                                                                                                    | Nev  | / format  |   |
|                                                                                              |                                                                                                    | Edit | format    |   |
| MyLaboratory-TEXT.Clg                                                                        |                                                                                                    | Dele | te format |   |
| File name                                                                                    | c:\users\dell\desktop\formation_r_emilie\whonet_2021-01-01_2021-01-25.txt                                                             | Bi   | owse      |   |
| Table name                                                                                   | For Access files only                                                                                                    | 0    | ates      |   |
| New data file                                                                                |                                                                                                    |      |           |   |
| File name                                                                                    | c:\users\dell\desktop\formation_r_emilie\whonet_data.sqlite                                                                           | Br   | owse      |   |
| Table name                                                                                   | For Access files only                                                                                                    |      |           |   |
| File format                                                                                  | WHONET (SQLite) ~                                                                                                    |      |           |   |
|                                                                                              | Begin conversion                                                                                                    |      | Exit      |   |

Click "New format" to begin setting up the lab's details.

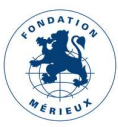

| BACLINK CONTIGUTATION        |                                                                                                    | , |  |
|------------------------------|----------------------------------------------------------------------------------------------------|---|--|
| Country                      | ~                                                                                                    |   |  |
| aboratory name               |                                                                                                    |   |  |
| _aboratory code              |                                                                                                    |   |  |
| Maximum 10 letters           |                                                                                                    |   |  |
|                              |                                                                                                    |   |  |
| File structure               | Describe the structure of your data files.                                                                       |   |  |
| Codes and dates              | Enter the codes and date formats used in your data files.                                                        |   |  |
|                              |                                                                                                    |   |  |
| New data file                | Indicate the name and format of the new data file.                                                               |   |  |
| New data file<br>Data filter | Indicate the name and format of the new data file.<br>Indicate the isolates to be included in the new data file. |   |  |

Choose a country from the drop-down menu, then enter the laboratory's name and code (this code will be used by BacLink and WHONET as the default file extension for your WHONET data files).

| ile structure                                                                                                    | Text (Delimited)                                                                                      |                                                                                                    | ~      |
|----------------------------------------------------------------------------------------------------|----------------------------------------------------------------------------------------------------|----------------------------------------------------------------------------------------------------|--------|
| Field delimiter                                                                                                    | Tab 🗸                                                                                                 |                                                                                                    |        |
| File location                                                                                                    | C:\WHONET\Data\                                                                                       |                                                                                                    | Browse |
| File name                                                                                                    | *.txt                                                                                                 |                                                                                                    | Browse |
| Table name                                                                                                    |                                                                                                    | ~                                                                                                    |        |
| File origin                                                                                                    | Windows (ANSI)                                                                                        | ~                                                                                                    |        |
| Character set                                                                                                    | Western European (W                                                                                   | /indows) ~                                                                                                    |        |
| Antibiotics                                                                                                    | Enter information                                                                                     | about the antibiotics in your data                                                                               | a file |
| Antibiotics<br>Guidelines<br>Number of rows of da<br>Antibiotic sequence                                                                                 | Enter information                                                                                     | about the antibiotics in your data<br>No answer<br>No answer<br>No answer                                        | i file |
| Antibiotics<br>Guidelines<br>Number of rows of da<br>Antibiotic sequence<br>Fest methods                                                                 | Enter information                                                                                     | about the antibiotics in your data<br>No answer<br>No answer<br>No answer<br>No answer                           | a file |
| Antibiotics<br>Guidelines<br>Number of rows of da<br>Antibiotic sequence<br>Test methods<br>Number of test metho<br>Does the first row of t              | Enter information<br>ita for each isolate<br>ods in one row of data<br>he data file have the names of | about the antibiotics in your data<br>No answer<br>No answer<br>No answer<br>No answer<br>No answer<br>No answer | a file |
| Antibiotics<br>Guidelines<br>Number of rows of da<br>Antibiotic sequence<br>Test methods<br>Number of test method<br>Does the first row of t<br>③ Yes () | Enter information<br>ta for each isolate<br>ods in one row of data<br>he data file have the names of  | about the antibiotics in your data<br>No answer<br>No answer<br>No answer<br>No answer<br>No answer              | a file |

Then select "File structure".

By using the "search" buttons, you can specify the location and the LabBook export text file.

Make the file's origin Unicode (with UTF-8 encoding).

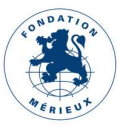

To set up the antibiotic results information, click the "Antibiotics" option.

| Configure antibiotics                                                                                                    |                         |                                                                                                    |                                                                                  |                               | ×      |
|----------------------------------------------------------------------------------------------------|-------------------------|----------------------------------------------------------------------------------------------------|----------------------------------------------------------------------------------|-------------------------------|--------|
| File format                                                                                                    |                         | TEXT (DELIMIT                                                                                                    | ED)                                                                              |                               | OK     |
| Does your file include antibiotics results?                                                                                             |                         | • Yes                                                                                                    | O No                                                                             |                               | 0      |
| Guidelines                                                                                                    | CLSI                    |                                                                                                    |                                                                                  | ~                             | Cancel |
| The antibiotics of one isolate require how m                                                                                            | nany rows of data?      |                                                                                                    | )ne row<br>Iore than one r                                                       | ow                            |        |
| In what sequence do the antibiotics appear                                                                                              | ?                       | ● F<br>○ V                                                                                                    | ixed antibiotic :<br>ariable antibiot                                            | sequence<br>ic sequence       |        |
| The data file includes what test methods?                                                                                               |                         | Disk d<br>MIC<br>Etest                                                                                                    | iffusion                                                                         |                               |        |
|                                                                                                    |                         |                                                                                                    |                                                                                  |                               |        |
|                                                                                                    |                         |                                                                                                    |                                                                                  |                               |        |
| The antibiotics of one isolate require how m<br>In what sequence do the antibiotics appear<br>The data file includes what test methods? | nany rows of data?<br>? | CONTRACTOR OF CONTRACTOR OF CONTRACTOR OF CONTRACTOR OF CONTRACTOR CONTRACTOR CONTE | One row<br>lore than one r<br>ixed antibiotic :<br>'ariable antibiot<br>iffusion | ow<br>sequence<br>ic sequence |        |

(If your data file contains more than one test method, BacLink will may ask you a few more questions to ensure that the findings tested by the various methods is reliably distinguished.)

To finish this configuration, click on the " OK " button

Click the "Data fields" button to determine the association between the data fields in the LabBook export file and the equivalent data field in WHONET.

The LabBook file is selected, and the WHONET fields on the left are matched with the LabBook data fields on the right.

Click on a WHONET field on the left, then on the equivalent LabBook field on the right, to match the two fields. After that, click the "=" sign.

To confirm the configurations, click the "Ok " button.

You must save all of your previous work by clicking on "Save". Assign a name to the new BacLink configuration with the "cfg" extension. The new setting will appear in your BacLink file format list after you select "Exit."

Click the "Start Conversion" button after entering the name of the new WHONET file.

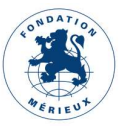

| File name     | c:\users\dell\desktop\formation_r_emilie\whonet_2021-01-01_2021-01-25.bt | Browse                                                                                                    |
|---------------|--------------------------------------------------------------------------|----------------------------------------------------------------------------------------------------|
| Table name    | For Access files only                                                    | Dates                                                                                                    |
| lew data file |                                                                          |                                                                                                    |
| File name     | c:\users\dell\desktop\formation_r_emilie\whonet_data.sqlite              | Browse                                                                                                    |
|               |                                                                          | Inite and the second second se |
| Table name    | For Access files only                                                    |                                                                                                    |

BacLink will show you the conversion results for the first three isolates from the original data file. This allows you to visually examine the conversion's accuracy. The findings of the first isolation can be seen on the screen below. Check the central column first to see if BacLink is accurately reading the data values, then the final column to see if BacLink is appropriately converting the data values.

| La conversio                                   | n est terminée.                            | ×               |
|------------------------------------------------|--------------------------------------------|-----------------|
| La conversion<br>Temps écoulé<br>Nombre de sol | est terminée. 18:06::<br>0:30<br>uches = 7 | 53              |
|                                                | Continuer                                  | Voir la base de |

BacLink will indicate that the conversion is complete and has all of the required data. Click on "Continue".

| BacLink                                          |                                          | $\times$ |
|--------------------------------------------------|------------------------------------------|----------|
| BacLink n'a pas pu interp<br>fichier de données. | réter tous les codes contenus dans votre |          |
| Voulez-vous réviser les no                       | ouveaux codes ?                          |          |
|                                                  |                                          |          |

BacLink may issue a warning if it doesn't recognize some codes. Select "Yes."

By clicking the "Set Code" button, you can correct these codes. Then, to receive the WHONET output file, select "Continue".

### Export WHONET configuration on LabBook

You can configure the analyses and variables to be exported under the "Export WHONET" section of LabBook by connecting with the "Root" profile. To do so, select "Settings" and then "Analysis Repository" from the drop-down menu.

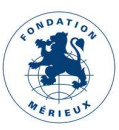

| Action | Code | Désignation                                                       | Abréviation    | Famille       | Statut | Produit bio.                 |
|--------|------|-------------------------------------------------------------------|----------------|---------------|--------|------------------------------|
| 0 -    | ABCL | Antibiogramme 1ère ligne des mycobactéries en milieu liquide      | ATBBKML TUE    | Bactériologie | Activé |                              |
| 0 -    | B248 | Culot urinaire : examen direct (état frais, cytologie coloration) |                | Bactériologie | Activé | PB3 : Prélèvement d'urines   |
| 0 -    | B249 | Examen cytobactériologique des urines (uroculture)                | ECBU           | Bactériologie | Activé | PB3 : Prélèvement d'urines   |
| 0 -    | B250 | Examen direct du prélèvement vaginal/cervico-vaginal              |                | Bactériologie | Activé | PB7 : Prélèvement Vaginal    |
| 0 -    | B251 | Examen cytobactériologique du prélèvement vaginal/cervico-vaginal |                | Bactériologie | Activé | PB7 : Prélèvement Vaginal    |
| 0 -    | B252 | Examen direct du prélèvement urétral                              |                | Bactériologie | Activé | PB8 : Prélèvement Urétral    |
| 0 -    | B253 | Examen cytobactériologique du prélèvement urétral                 |                | Bactériologie | Activé | PB8 : Prélèvement Urétral    |
| 0 -    | B254 | Examen cytobactériologique du sperme (spermoculture)              |                | Bactériologie | Activé | PB22 : Prélèvement de spern  |
| 0 -    | B255 | Examen direct du LCR                                              |                | Bactériologie | Activé | PB5 : Prélèvement de liquide |
|        |      |                                                                   | € B250<br>Edit | E             |        |                              |

and "Edit".

Once in the list of analyses, click on the action button

In the Analysis and Variables section, you have an option to enable or disable the data to the WHONET export.

Whonet export O Yes O No

N.B.: only a "Root" user has the right to modify this option.

### List of analyses on export WHONET

There are some analyses that are already predefined to be in the WHONET export data. The following is a list of the 24 analyses for WHONET export:

| <u>code</u> | Designation                                | <b>Abbreviation</b>  |
|-------------|--------------------------------------------|----------------------|
|             | Antibiotic susceptibility testing for      |                      |
| B650        | meningococci [DISK]                        | ABG Meningococcus    |
| B651        | Staphylococcus aureus antibiogram [DISK]   | ABG Staphylo. aureus |
| B652        | Pneumococcal susceptibility testing [DISK] | ABG Pneumococcus     |
| B653        | Haemophilus influenzae antibiogram [DISK]  | ABG H. influenzae    |
| B654        | Pseudomonas antibiogram [DISK]             | ABG Pseudomonas      |
| B655        | Acinetobacter antibiogram [DISK]           | ABG Acinetobacter    |
| B656        | Antibiogram Escherichia coli [DISK]        | ABG Escherichia coli |
| B657        | Antibiogram Salmonella spp [DISK]          | ABG Salmonella spp   |
| B658        | Antibiogram Shigella spp [DISK]            | ABG Shigella spp     |
| B659        | Antibiogram Klebsiella spp. [DISK]         | ABG Klebsiella       |

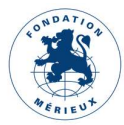

| B660 | Antibiogram Enterobacter spp. [DISK]         | ABG Enterobacter     |
|------|----------------------------------------------|----------------------|
| B661 | Antibiogram Vibrio cholerae spp. [DISK]      | ABG Vibrio cholerae  |
|      | Antibiotic susceptibility test Meningococcus |                      |
| B670 | [MIC].                                       | ABG Meningococcus    |
| B671 | Staphylococcus aureus antibiogram [MIC].     | ABG Staphylo. aureus |
| B672 | Pneumococcal susceptibility testing [MIC].   | ABG Pneumococcus     |
|      | Haemophilus influenzae susceptibility test   |                      |
| B673 | [MIC].                                       | ABG H. influenzae    |
| B674 | Pseudomonas antibiogram [MIC].               | ABG Pseudomonas      |
| B675 | Acinetobacter antibiogram [MIC].             | ABG Acinetobacter    |
| B676 | Antibiogram Escherichia coli [MIC].          | ABG Escherichia coli |
| B677 | Antibiogram Salmonella spp [MIC]             | ABG Salmonella spp   |
| B678 | Antibiogram Shigella spp [MIC].              | ABG Shigella spp     |
| B679 | Antibiogram Klebsiella spp. [MIC]            | ABG Klebsiella       |
| B680 | Antibiogram Enterobacter spp. [MIC]          | ABG Enterobacter     |
| B681 | Antibiogram Vibrio cholerae spp. [MIC]       | ABG Vibrio cholerae  |

N.B.: if you want these analyses to appear in the WHONET export, you must utilize codes between (B650 through B681).

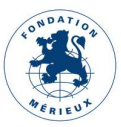